Удаление эффекта красных глаз в программе Photoshop

Жакулина И.В., учитель начальных классов МОУ-ООШ №23 г.Чапаевска Самарской области

## Способ 1

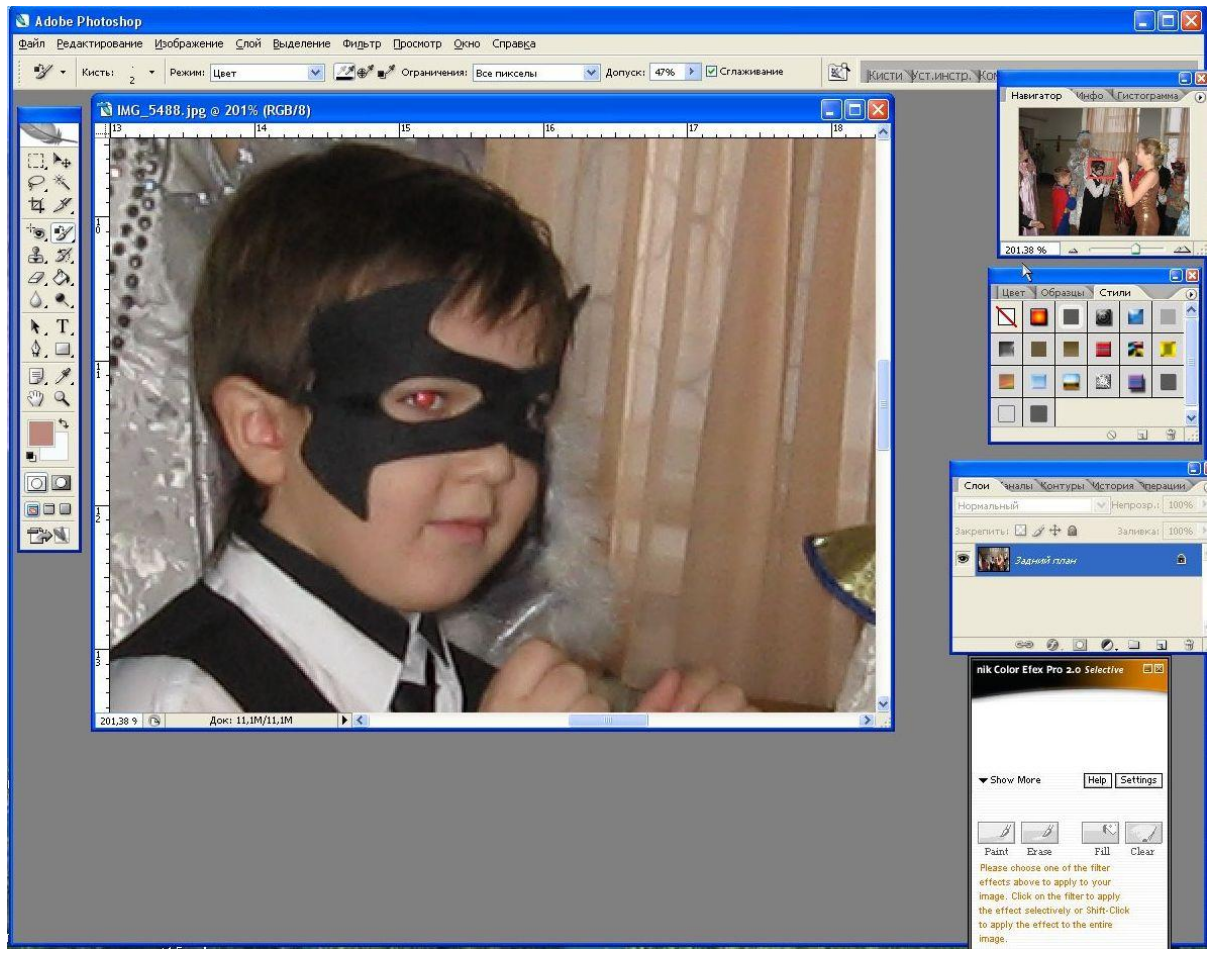

В последних версиях программы предусмотрен инструмент «Красные глаза» (J) для устранения данного эффекта.

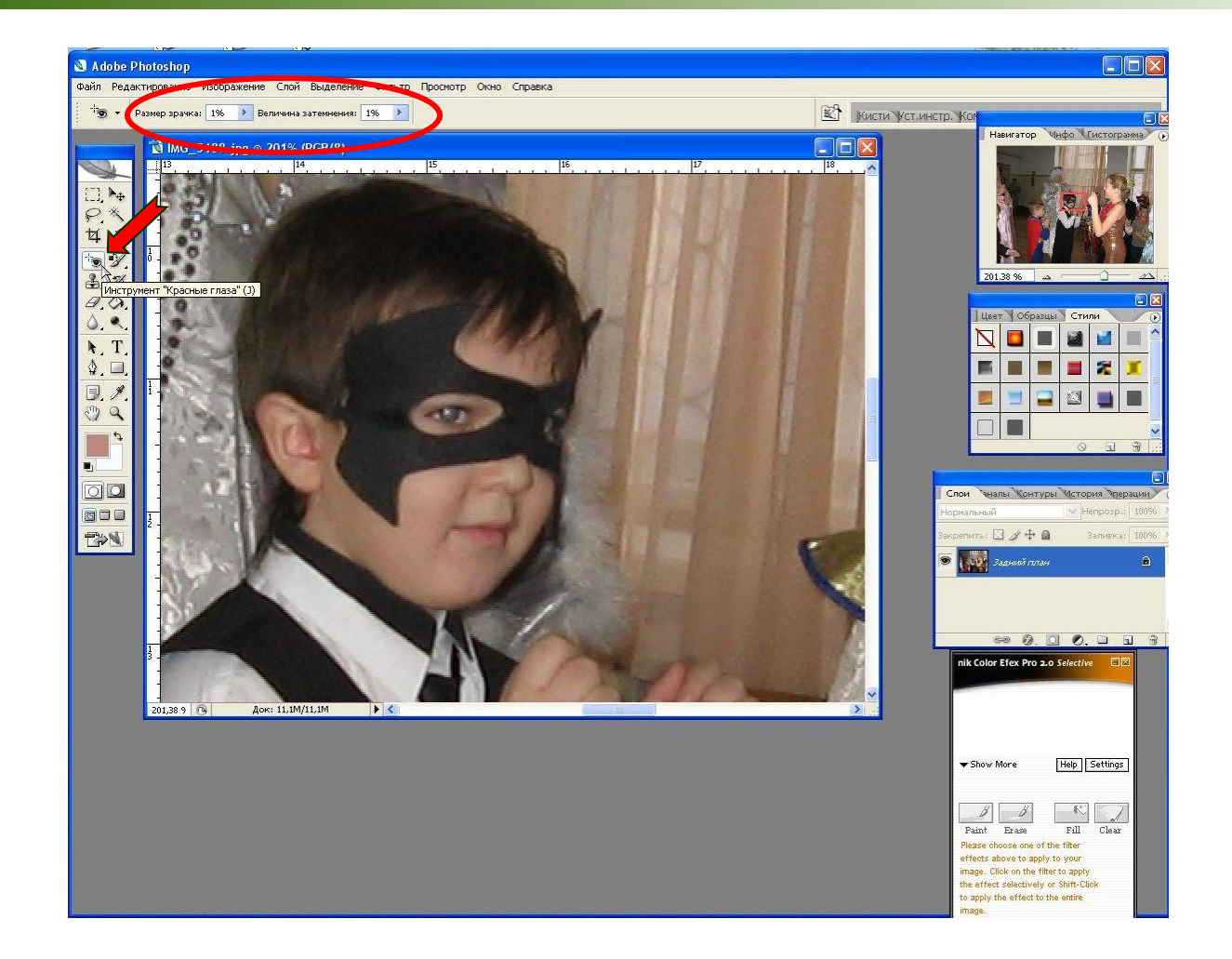

Для устранения эффекта красных глаз левой кнопкой мыши щелкаем по инструменту J, устанавливаем необходимые свойства данного инструмента на верхней панели, затем наводим мышь на глаза и щелкаем левой кнопкой мыши. Сохраняем изменения.

## Способ 2

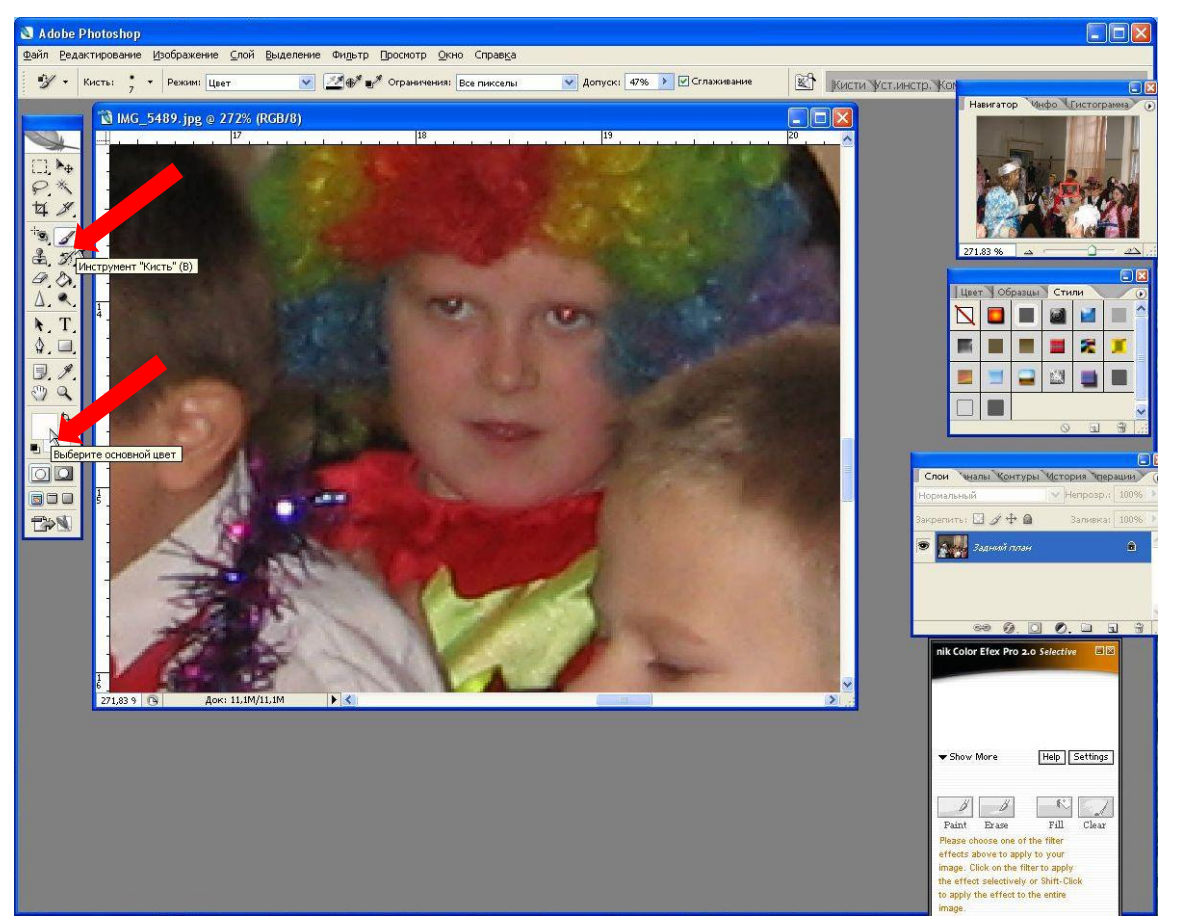

Иногда не удается устранить эффект красных глаз с помощью инструмента J. В данному случае можно воспользоваться инструментом **«Замена цвета» (В)**. Щелкаем левой кнопкой мыши по этому инструменту. Выбираем белый основной цвет на панели инструментов.

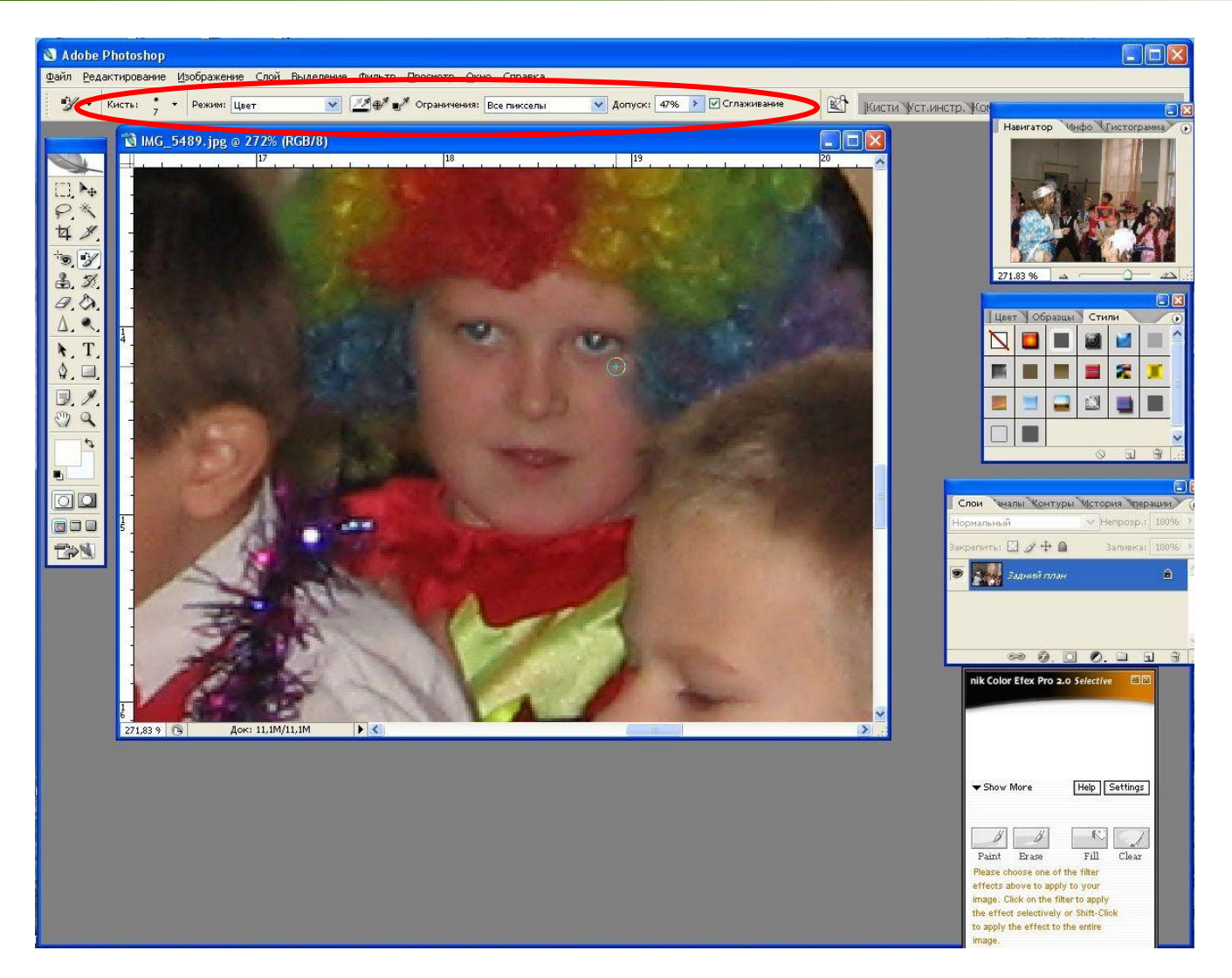

На верхней панели устанавливаем необходимые свойства Кисти. Затем наводим мышь на глаза и щелкаем левой кнопкой мыши. Удерживая левую кнопку мыши, наводим на нужные места на фотографии и удаляем эффект красных глаз. Сохраняем изменения.

## Способ 3

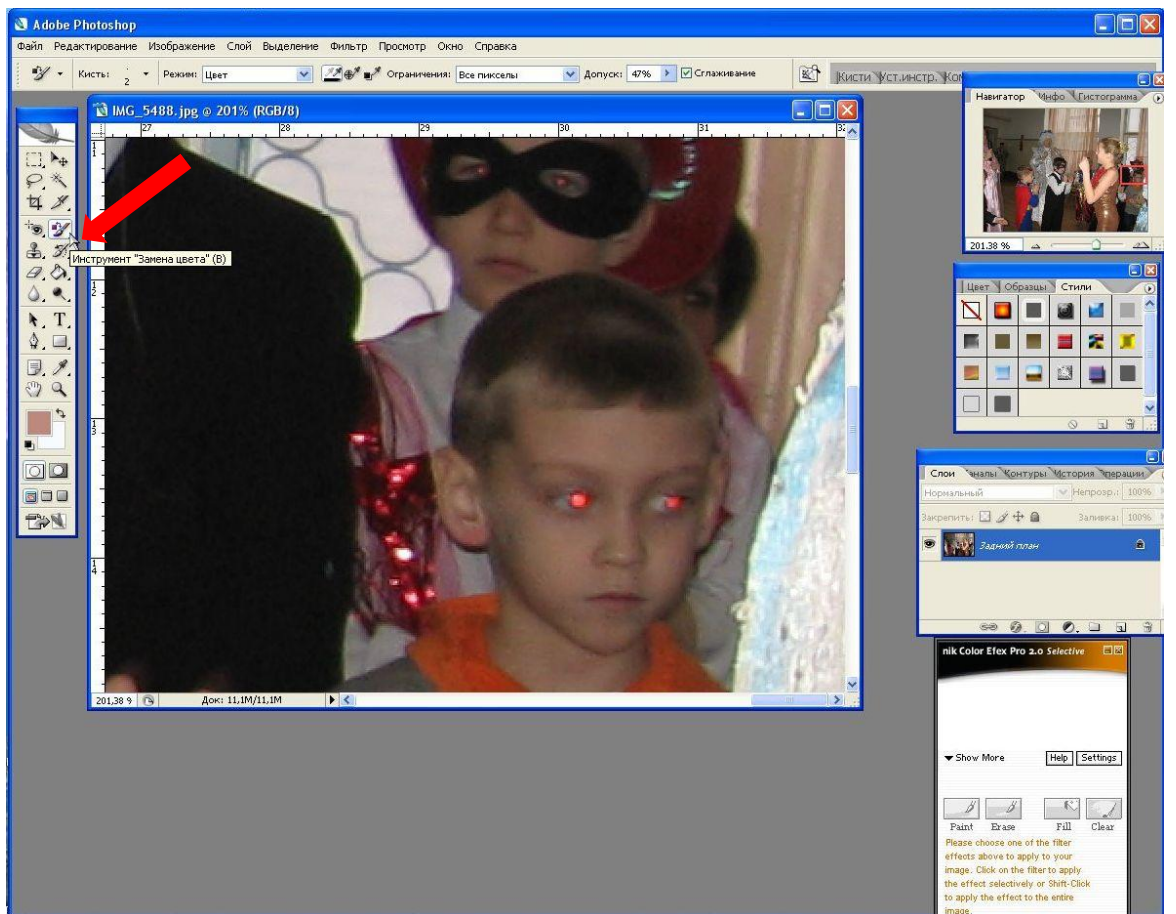

Иногда область распространения эффекта красных глаз на столько велика, что необходимо еще воспользоваться и инструментом «Кисть» (В). Вначале используем способ 2 и с помощью кисти «Замены цвета» удаляем эффект красных глаз.

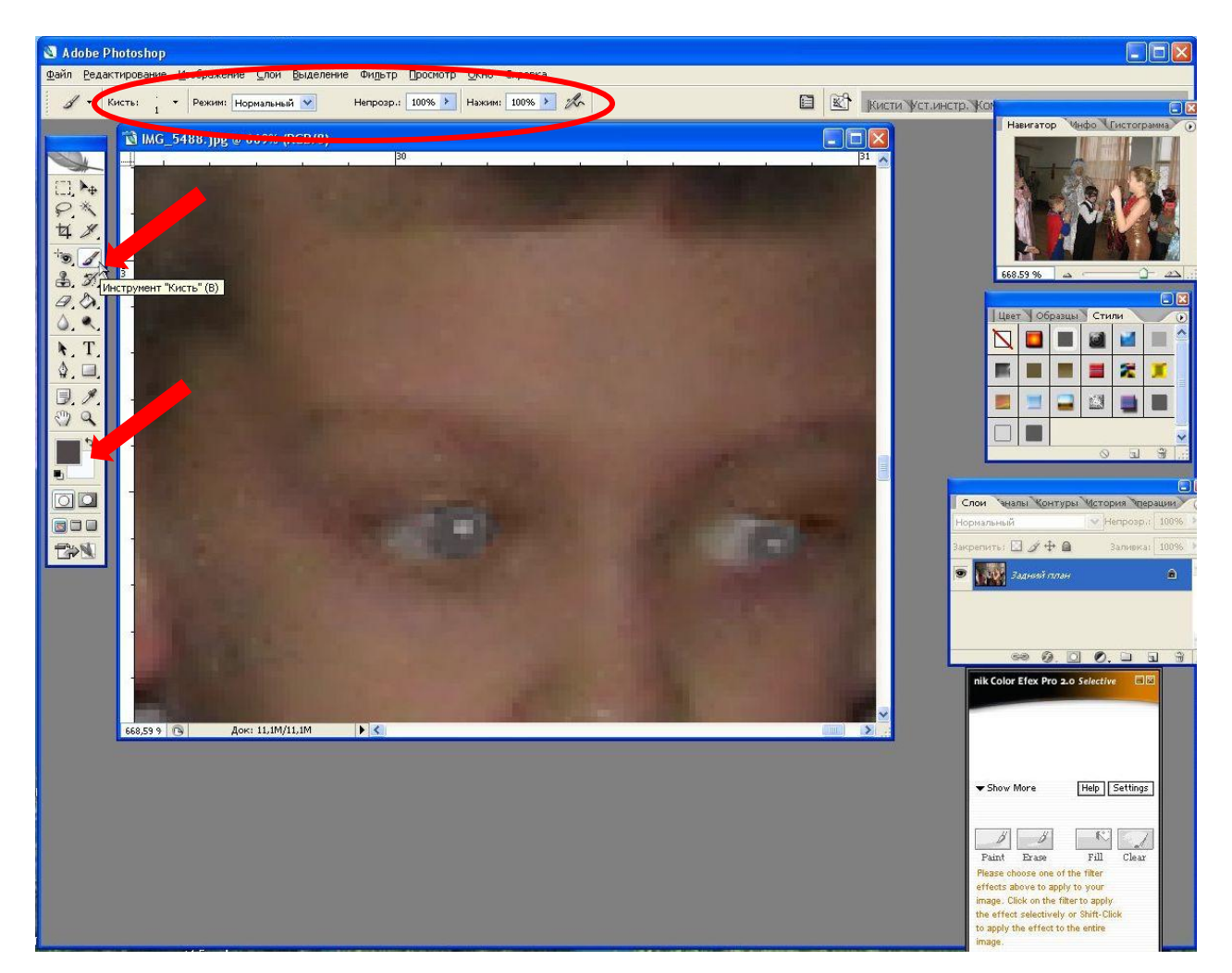

Левой кнопкой мыши выбираем инструмент **«Кисть» (R)**, выбираем соответствующий основной цвет, а на верхней панели – необходимые свойства данной кисти. Удерживая левую кнопку мыши, закрашиваем нужные места.

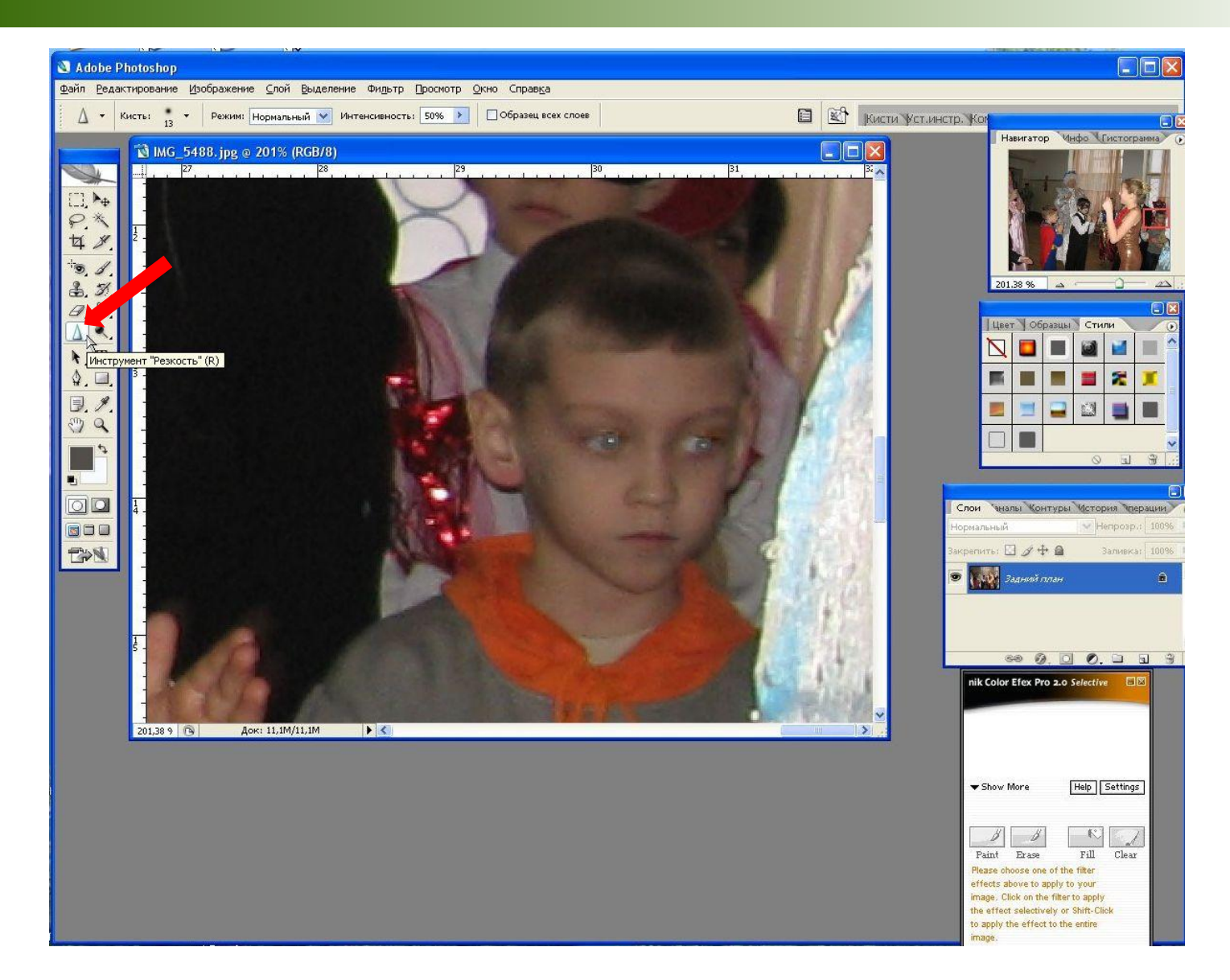

Теперь с помощью инструмента «Размытие» (R) или «Резкость» вносим дополнительные коррективы. Сохраняем изменения.

Желаю успехов!